# My Patients. My Mission. **MyBaxter.**

**MyBaxter Portal -** a PD Management Tool for dialysis providers and patients to manage PD supplies, delivery schedules, and more at https://mybaxterid.baxter.com.

MyBaxter offers numerous benefits, including:

- The ability to place or check the status of an order in 5 minutes or less
- Place your order up until midnight local time on your order due date
- Spanish language version available
- Chat live with a representative from HOMECARE SERVICES if you have questions

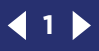

## Take Control of PD Therapy

Getting PD supplies to patients is one of the most important things a dialysis nurse does.

**MyBaxter** gives nurses better control of prescription and supply management. **MyBaxter** helps make it easy for nurses to effectively address PD logistics, giving them back more time to spend with their patients.

| Raytor                                         | Viewing Clinic:                                                                                                 |                                                                                | CLINIC SELECTOR 🗸                                                                       |                      |
|------------------------------------------------|----------------------------------------------------------------------------------------------------|--------------------------------------------------------------------------------|-----------------------------------------------------------------------------------------|----------------------|
| CUSTOMER SERVICE PORTAL                        | Welcome Bac                                                                                                    | k. Baxter                                                                      | Help!                                                                                   | 1ª                   |
| PORTAL CENTER                                  | • Last Login: 10/14/2024                                                                                        |                                                                                |                                                                                         |                      |
| DASHBOARD<br>Tasks & reduests                  |                                                                                                    |                                                                                | Pat                                                                                     | ient Search          |
| PATIENT MANAGEMENT                             |                                                                                                    |                                                                                |                                                                                         | Q                    |
| PRESCRIPTION TEMPLATES                         | TASKS                                                                                                    |                                                                                |                                                                                         |                      |
| ACCOUNT MANAGEMENT                             | These are tasks that may need your attention                                                                    | on so that your patient's accounts                                             | are not disrupted.                                                                      |                      |
| ACCOUNT MANAGEMENT<br>Subscriptions<br>Support | These are tasks that may need your attention                                                                    | on so that your patient's accounts<br>HIGH PRIORITY                            | are not disrupted.                                                                      | PENDING PRESCRIPTION |
| ACCOUNT MANAGEMENT<br>Subscriptions<br>Support | These are tasks that may need your attention                                                                    | On so that your patient's accounts<br>O<br>HIGH PRIORITY<br>O<br>HIGH PRIORITY | are not disrupted.<br>O<br>TOTAL ASSIGNED<br>O<br>TOTAL ASSIGNED                        | PENDING PRESCRIPTION |
| ACCOUNT MANAGEMENT<br>SUBSCRIPTIONS<br>SUPPORT | These are tasks that may need your attention<br>INITIAL ORDER NEEDED<br>LATE SCHEDULED ORDER<br>SCHEDULED ORDER | On so that your patient's accounts                                             | are not disrupted.<br>O<br>TOTAL ASSIGNED<br>O<br>TOTAL ASSIGNED<br>5<br>TOTAL ASSIGNED | PENDING PRESCRIPTION |

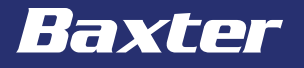

ORDER HISTORY INTUITIVE INTERFACE

EFFICIENCY

RAMP-UP

## **FLEXIBILITY** to Meet Your Needs

The **MyBaxter** Customer Service Portal can be accessed via a laptop, tablet, or smartphone.

|                                                                              | Viewing Clinic:                                      |                                    | OLINIC SELECTOR ~   |                                |                    | Leg Out                                                                                                    |
|------------------------------------------------------------------------------|------------------------------------------------------|------------------------------------|---------------------|--------------------------------|--------------------|----------------------------------------------------------------------------------------------------|
| Baxter<br>Clistomer Service Portal                                           | Welcome Bac                                          | k, Baxter I                        | Help!               | 12ª                            | K                  |                                                                                                    |
|                                                                              | ● LEATLOGIN: 10/14/2024                              |                                    |                     |                                | Reference -        | and the second second se |
|                                                                              |                                                      |                                    | Pat                 | ient Search                    |                    |                                                                                                    |
| TASKS & REQUESTS                                                             |                                                      |                                    |                     | 0                              |                    |                                                                                                    |
|                                                                              |                                                      |                                    |                     | *                              |                    |                                                                                                    |
| REGERIFTION TEMPLATES<br>ANDUNCEMENTA<br>OCCUUNT MANAGEMENT<br>INDECRIPTIONS | TASKS<br>These are tasks that may need your attentic | on so that your patient's accounts | are not diarupted.  |                                |                    |                                                                                                    |
| SUPPORT                                                                      | INITIAL ORDER NEEDED                                 | HIGH PRIDRITY                      | D<br>TOTAL ASSIGNED | PENDING PRESCRIPTION           | HIGH PRICRITY      | O<br>TOTAL ASSIENCE                                                                                                    |
|                                                                              | LATE SCHEDULED ORDER                                 |                                    | D<br>TOTAL ASSIGNED | () UNSIGNED PRESCRIPTION       | 1<br>HIGH PRIDERTY | 1<br>TOTAL ASSICNED                                                                                                    |
|                                                                              | SCHEDULED ORDER                                      | O<br>HIGH PRORITY                  | 5<br>1014, ASSIGNED | <b>D</b> EXPIRING PRESCRIPTION | O<br>HICH PRORITY  | O<br>TOTAL ADSIENED                                                                                                    |
|                                                                              | ROUTE CHANGE                                         | O<br>HIGH PROPRITY                 | O<br>TOTAL ASSIGNED | HARDWARE PICKUP                | 1<br>HIGH PREDRITY | 1<br>TOTAL ASSIENCE                                                                                                    |
|                                                                              |                                                      |                                    |                     |                                |                    |                                                                                                    |

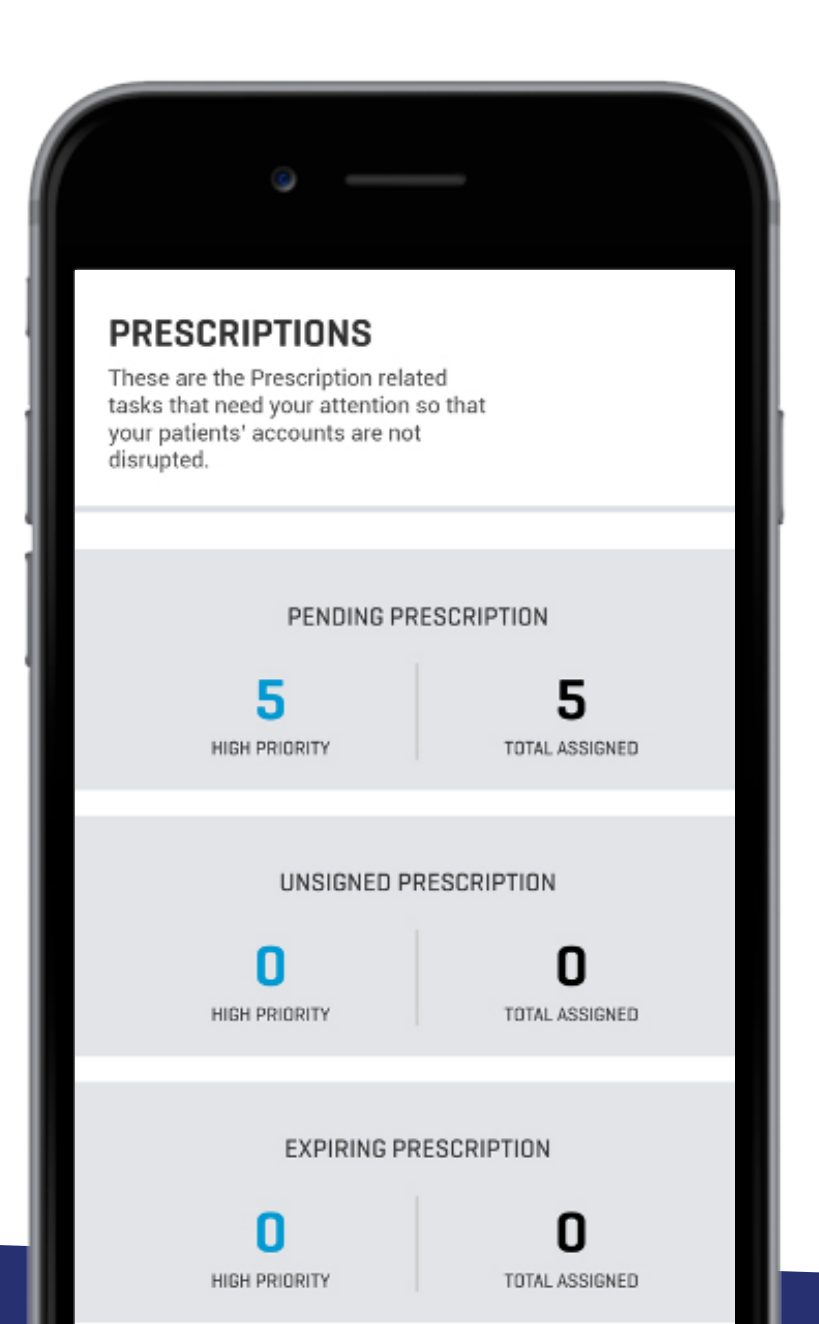

ORDER HISTORY INTUITIVE INTERFACE CONFIGURABLE REMINDERS USER MANAGEMENT RAMP-UP

EFFICIENCY

## **Order History** tracking at your fingertips

## **MyBaxter** allows patients to stay on top of order status, details and delivery.

- 1. From Home page, click on **PATIENT MANAGEMENT** section.
- 2. Find or type in **PATIENT NAME**.
- 3. Scroll down as needed to **ORDERS & DELIVERIES**.
- 4. Check **ORDER STATUS**.
- 5. Click **ORDER #** to view delivery details.
- 6. Click **TRACKING** to see more detail about the delivery status.

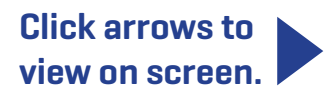

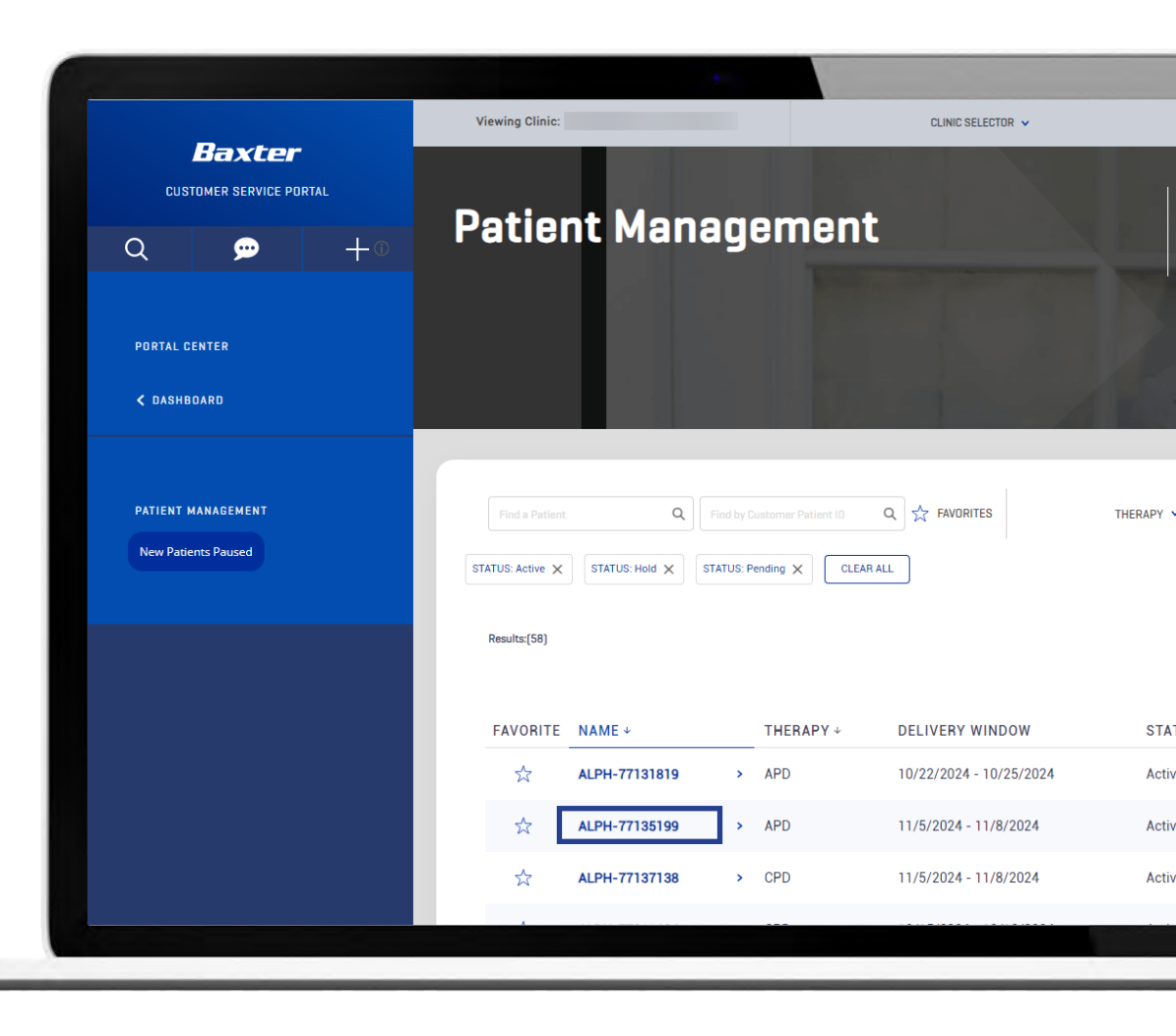

ORDER HISTORY INTUITIVE INTERFACE

EFFICIENCY

RAMP-UP

## **Order History** tracking at your fingertips

## **MyBaxter** allows patients to stay on top of order status, details and delivery.

- 1. From Home page, click on **PATIENT MANAGEMENT** section.
- 2. Find or type in **PATIENT NAME**.
- 3. Scroll down as needed to **ORDERS & DELIVERIES**.
- 4. Check **ORDER STATUS**.
- 5. Click **ORDER #** to view delivery details.
- 6. Click **TRACKING** to see more detail about the delivery status.

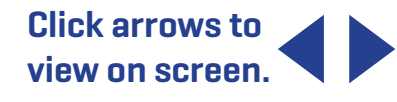

|          |                                                                                                    |                                                                                             |                                                                                                    | v                                                                                          | iewing Clinic:                                                                                                    |                                                                                                    |                                                                                             |             | CLINIC SELECTOR                                                                            | <b>~</b>             |
|----------|----------------------------------------------------------------------------------------------------|---------------------------------------------------------------------------------------------|----------------------------------------------------------------------------------------------------|--------------------------------------------------------------------------------------------|----------------------------------------------------------------------------------------------------|----------------------------------------------------------------------------------------------------|---------------------------------------------------------------------------------------------|-------------|--------------------------------------------------------------------------------------------|----------------------|
|          | Bax                                                                                                    | ter                                                                                         |                                                                                                    |                                                                                            |                                                                                                    |                                                                                                    |                                                                                             |             |                                                                                            |                      |
| CL       | USTOMER SER                                                                                                    | VICE PORTAL                                                                                 |                                                                                                    |                                                                                            |                                                                                                    |                                                                                                    |                                                                                             |             |                                                                                            |                      |
| λ        | , p                                                                                                    |                                                                                             | +0                                                                                                    | P                                                                                          | atient                                                                                                    | Mar                                                                                                   | nagen                                                                                       | nent        | t i                                                                                        |                      |
|          |                                                                                                    |                                                                                             |                                                                                                    |                                                                                            |                                                                                                    |                                                                                                    |                                                                                             |             |                                                                                            |                      |
|          |                                                                                                    |                                                                                             |                                                                                                    |                                                                                            |                                                                                                    |                                                                                                    |                                                                                             |             |                                                                                            |                      |
| PORTAL   | L CENTER                                                                                                    |                                                                                             |                                                                                                    |                                                                                            |                                                                                                    |                                                                                                    |                                                                                             |             |                                                                                            |                      |
| < DASI   | HBOARD                                                                                                    |                                                                                             |                                                                                                    |                                                                                            |                                                                                                    |                                                                                                    |                                                                                             |             |                                                                                            |                      |
|          |                                                                                                    |                                                                                             |                                                                                                    |                                                                                            |                                                                                                    |                                                                                                    |                                                                                             |             |                                                                                            |                      |
|          |                                                                                                    |                                                                                             |                                                                                                    |                                                                                            |                                                                                                    |                                                                                                    |                                                                                             |             |                                                                                            |                      |
|          | ORDERS &                                                                                                    | DELIVERIES                                                                                  | CALENDAR                                                                                                    | PRESCRIPTIC                                                                                | DNS REQUESTS T                                                                                                    | ASKS PATIEN                                                                                           | IT DETAILS SUBS                                                                             | CRIPTIONS   |                                                                                            |                      |
|          | ORDERS &                                                                                                    | DELIVERIES                                                                                  | CALENDAR                                                                                                    | PRESCRIPTIC                                                                                | DNS REQUESTS T                                                                                                    | ASKS PATIEN                                                                                           | IT DETAILS SUBS                                                                             | CRIPTIONS   | ORDER STATUS 🗸                                                                             |                      |
|          | ORDERS &<br>Find an Order<br>Results: [15]                                                                                                    | DELIVERIES                                                                                  | CALENDAR<br>Q                                                                                                    | PRESCRIPTIC                                                                                | DNS REQUESTS T                                                                                                    | ASKS PATIEN                                                                                           | IT DETAILS SUBS                                                                             | CRIPTIONS   | ORDER STATUS                                                                               | used - Click Here f  |
| Click Or | ORDERS &<br>Find an Order<br>Results: [15]<br>rrder # to view det                                                                                                   | DELIVERIES                                                                                  | Q                                                                                                    | PRESCRIPTIC                                                                                | DNS REQUESTS T                                                                                                    | ASKS PATIEN                                                                                           | IT DETAILS SUBS                                                                             |             | ORDER STATUS V<br>Standing Orders are pa<br>Infi                                           | nused - Click Here f |
| Click Or | ORDERS &<br>Find an Order<br>Results: (15)<br>rrder # to view dett<br>ORDER # +                                                                                     | DELIVERIES<br>alls<br>ORDER<br>DATE                                                         | CALENDAR<br>Q<br>t DELIVERY                                                                                                    | PRESCRIPTIC                                                                                | DNS REQUESTS T<br>ED DELIVERED BY V<br>ORDER TYPE *                                                                          | ASKS PATIEN                                                                                           | IT DETAILS SUBS<br>ORDER TYPE V<br>* PREMIUM SE<br>CHARGES                                  |             | ORDER STATUS V<br>Standing Orders are pa<br>Info<br>AVAILABLE ACTION +                     | nused - Click Here f |
| Click Or | ORDERS &<br>Find an Order<br>Results: [15]<br>rder # to view det<br>ORDER # +<br>52382343 >                                                                         | DELIVERIES<br>alls<br>ORDER<br>DATE<br>10/10/2024                                           | CALENDAR<br>Q<br>• DELIVERY<br>10/16/2024                                                                                                    | PRESCRIPTIC<br>ESTIMATE<br>WINDOW<br>4 -<br>4                                              | DNS REQUESTS T<br>ED DELIVERED BY ~<br>ORDER TYPE +<br>Off Schedule                                                          | ORDER<br>STATUS                                                                                       | IT DETAILS SUBS<br>ORDER TYPE V<br>PREMIUM SI<br>CHARGES<br>No                              | ©<br>RVICE  | ORDER STATUS V<br>Standing Orders are par<br>info<br>AVAILABLE ACTION *                    | AVERAGE              |
| Click Or | ORDERS &<br>Find an Order<br>Results: [15]<br>rder # to view dett<br>ORDER # +<br>52382343 ><br>52350620 >                                                          | DELIVERIES<br>alls<br>ORDER<br>DATE<br>10/10/2024<br>10/8/2024                              | CALENDAR Q DELIVERY 10/16/202 10/11/202 10/11/202                                                                                                    | PRESCRIPTIC<br>ESTIMATE<br>WINDOW<br>4 -<br>4 -<br>4 -                                     | DNS REQUESTS T<br>DELIVERED BY ~<br>ORDER TYPE +<br>Off Schedule<br>Baxter Replacement                                       | ORDER<br>STATUS<br>In Progress                                                                        | T DETAILS SUBS<br>DRBER TYPE +<br>PREMIUM SI<br>CHARGES<br>No<br>No                         | © RVICE     | ORDER STATUS V<br>Standing Orders are pa<br>Info<br>AVAILABLE ACTION +                     | AVERAGE              |
| Click Or | ORDERS &<br>Find an Order<br>Results: (15)<br>order # to view det<br>52382343 ><br>52350620 ><br>52299054 >                                                         | DELIVERIES<br>ORDER<br>DATE<br>10/10/2024<br>10/8/2024                                      | CALENDAR  Q  DELIVERY  10/16/2024  10/11/2024  10/10/2024  10/10/2024  10/10/2024  10/10/2024  10/10/2024  10/10/2024  10/10/2024  10/10/2024  10/10/2024  10/10/2024  10/10/2024  10/10/2024  10/10/2024  10/10/2024  10/10/2024  10/10/2024  10/10/2024  10/10/2024  10/10/2024  10/10/2024  10/10/2024  10/10/2024  10/10/2024  10/10/2024  10/10/2024  10/10/2024  10/10/2024  10/10/2024  10/10/2024  10/10/2024  10/10/2024  10/10/2024  10/10/2024  10/10/2024  10/10/2024  10/10/2024  10/10/2024  10/10/2024  10/10/2024  10/10/2024  10/10/2024  10/10/2024  10/10/2024  10/10/2024  10/10/2024  10/10/2024  10/10/2024  10/10/2024  10/10/2024  10/10/2024  10/10/2024  10/10/2024  10/10/2024  10/10/2024  10/10/2024  10/10/2024  10/10/2024  10/10/2024  10/10/2024  10/10/2024  10/10/2024  10/10/2024  10/10/2024  10/10/2024  10/10/2024  10/10/2024  10/10/2024  10/10/2024  10/10/2024  10/10/2024  10/10/2024  10/10/2024  10/10/2024  10/10/2024  10/10/2024  10/10/2024  10/10/2024  10/10/2024  10/10/2024  10/10/2024  10/10/2024  10/10/2024  10/10/2024  10/10/2024  10/10/2024  10/10/2024  10/10/2024  10/10/2024  10/10/2024  10/10/2024  10/10/2024  10/10/2024  10/10/2024  10/10/2024  10/10/2024  10/10/2024  10/10/2024  10/10/2024  10/10/2024  10/10/2024  10/10/2024  10/10/2024  10/10/2024  10/10/2024  10/10/2024  10/10/2024  10/10/2024  10/10/2024  10/10/2024  10/10/2024  10/10/2024  10/10/2024  10/10/2024  10/10/2024  10/10/2024  10/10/2024  10/10/2024  10/10/2024  10/10/2024  10/10/2024  10/10/2024  10/10/2024  10/10/2024  10/10/2024  10/10/2024  10/10/10/2024  10/10/10/2024  10/10/10/2024  10/10/10/2024  10/10/10/10/2024  10/10/10/10/10/10/10/10/10/10/10/10/10/1                                                                                                    | PRESCRIPTIC<br>ESTIMATE<br>WINDOW<br>4 -<br>4 -<br>4 -<br>4 -                              | DNS REQUESTS T<br>DELIVERED BY ~<br>ORDER TYPE +<br>Off Schedule<br>Baxter Replacement<br>Scheduled                          | ORDER<br>STATUS<br>In Progress<br>In Progress                                                         | PREMIUM SI     CHARGES     No     No     No                                                 | © RVICE     | ORDER STATUS V<br>Standing Orders are per<br>Inf<br>AVAILABLE ACTION *                     | AVERAGE              |
| Click Or | ORDERS &<br>Find an Order<br>Results: [15]<br>rder # to view dett<br>ORDER # +<br>52382343 ><br>52299054 ><br>52299054 >                                            | DELIVERIES<br>DATE<br>10/10/2024<br>10/2/2024<br>9/4/2024                                   | CALENDAR<br>Q<br>DELIVERY<br>10/16/202-<br>10/11/202-<br>10/11/202-<br>10/11/202-<br>10/10/202-<br>10/10/2 | PRESCRIPTIC<br>ESTIMATE<br>WINDOW<br>4 -<br>4 -<br>4 -<br>4 -<br>9/12/2024                 | DNS REQUESTS T<br>DELIVERED BY *<br>ORDER TYPE +<br>Off Schedule<br>Scheduled<br>Scheduled                                   | ORDER<br>STATUS<br>In Progress<br>In Progress<br>In Progress<br>Delivered                             | T DETAILS SUBS<br>DRBER TYPE V<br>PREMIUM SI<br>CHARGES<br>No<br>No<br>No<br>No             | © RVICE     | ORDER STATUS V<br>Standing Orders are pa<br>Info<br>AVAILABLE ACTION +<br>Create Duplicate | AVERAGE              |
| Click Or | ORDERS &<br>Find an Order<br>Results: [15]<br>order # to View dett<br>0 ORDER # +<br>52382343 ><br>52350620 ><br>52299054 ><br>52299054 ><br>52299054 >             | DELIVERIES<br>0<br>0<br>0<br>0<br>0<br>0<br>0<br>0<br>0<br>0<br>0<br>0<br>0                 | CALENDAR                                                                                                    | PRESCRIPTIC<br>ESTIMATE<br>WINDOW<br>4 - 4<br>4<br>9/12/2024<br>- 8/15/2024                | DNS REQUESTS T<br>ED DELIVERED BY V<br>ORDER TYPE +<br>Off Schedule<br>Baxter Replacement<br>Scheduled<br>Scheduled          | ORDER<br>STATUS<br>In Progress<br>In Progress<br>Delivered<br>Delivered                               | PREMIUM SI     CHARGES     No     No     No     No     No                                   | © RIVICE    | ORDER STATUS V<br>Standing Orders are pa<br>Info<br>AVAILABLE ACTION *<br>Create Duplicate | AVERAGE              |
| Click Or | ORDERS &<br>Find an Order<br>Results: (15)<br>order # to view det<br>52382343 ><br>52380620 ><br>52299054 ><br>52299054 ><br>52031910 ><br>51773096 ><br>51531740 > | DELIVERIES<br>DELIVERIES<br>DATE<br>DATE<br>10/10/2024<br>10/8/2024<br>9/4/2024<br>8/7/2024 | CALENDAR                                                                                                    | PRESCRIPTIC<br>ESTIMATE<br>WINDOW<br>4 -<br>4 -<br>9/12/2024<br>- 8/15/2024<br>- 7/18/2024 | DNS REQUESTS T<br>DRUVERED BY ~<br>ORDER TYPE +<br>Off Schedule<br>Baxter Replacement<br>Scheduled<br>Scheduled<br>Scheduled | ASKS PATIEN<br>ORDER<br>STATUS<br>In Progress<br>In Progress<br>In Progress<br>Delivered<br>Delivered | T DETAILS SUBS<br>DRDER TYPE ↓<br>PREMIUM SI<br>CHARGES<br>No<br>No<br>No<br>No<br>No<br>No | ©.<br>RVICE | ORDER STATUS V<br>Standing Orders are partire<br>AVAILABLE ACTION *<br>Create Duplicate >  | AVERAGE              |

ORDER HISTORY INTUITIVE INTERFACE CONFIGURABLE REMINDERS USER MANAGEMENT RAMP-UP

EFFICIENCY

## **Order History** tracking at your fingertips

## **MyBaxter** allows patients to stay on top of order status, details and delivery.

- 1. From Home page, click on **PATIENT MANAGEMENT** section.
- 2. Find or type in **PATIENT NAME**.
- 3. Scroll down as needed to **ORDERS & DELIVERIES**.
- 4. Check **ORDER STATUS**.
- 5. Click **ORDER #** to view delivery details.
- 6. Click **TRACKING** to see more detail about the delivery status.

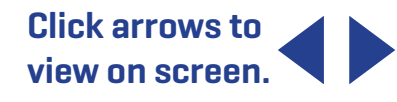

|                       |                               |            | Viewing Clinic           | :                                       |                   |                  | CLINIC SELECTOR 🗸 |           |
|-----------------------|-------------------------------|------------|--------------------------|-----------------------------------------|-------------------|------------------|-------------------|-----------|
| CUSTO                 | Baxter<br>DMER SERVICE PORTAL |            |                          |                                         |                   |                  |                   |           |
| Q                     | <b>,</b>                      | +•         | Patie                    | nt Man                                  | agemi             | ent              |                   |           |
| PORTAL CE<br>< Dashbo | NTER                          |            |                          |                                         |                   |                  |                   |           |
| Results: (15)         |                               |            |                          |                                         |                   |                  |                   | Į.        |
|                       | ORDER DATE T                  | Ord        | der Confirma             | tion Details                            |                   |                  |                   |           |
| 52382343              | > 10/10/2024                  | Your       | order number 52031910 wa | s placed on 9/4/2024 and will be delive | ered by 9/12/2024 |                  |                   |           |
| 52350620              | > 10/8/2024                   |            | OR                       | DER DETAILS                             |                   | DELIVERY ADDRESS |                   | self Help |
| 52299054              | > 10/2/2024                   |            |                          |                                         |                   |                  |                   |           |
| 52031910              | 9/4/2024                      | 0RI<br>09/ | DER DATE<br>04/24        |                                         | SHIPPING ADDRESS  |                  |                   |           |
| 51773096              | > 8/7/2024                    | DEI        | IVER BY DATE             |                                         | PHONE NUMBER      |                  |                   |           |
| 51531740              | > 7/11/2024                   | 03/        | 12/24                    |                                         | +10103402100      |                  |                   |           |
| 51531752              | > 7/11/2024                   | Del        | ivered                   |                                         |                   |                  |                   |           |
|                       |                               | OR<br>520  | DER #<br>131910          |                                         |                   |                  |                   | E.        |
|                       |                               |            |                          |                                         |                   |                  |                   |           |
| ALL SOLUTI            | IONS ACCESSORIES              |            |                          |                                         |                   |                  |                   |           |
| DESCRIPTION +         |                               | QUANTITY + | D<br>STATUS +            | DELIVERY DATE +                         | SHIPMENT #        | TRACKING         | LOT # +           |           |
| DIANEAL LOW CA        | L 1.5% GL                     | 5          | Delivered                | 9/12/2024                               | 53553453          | 1258-1558        | Y457125           |           |
|                       | 0.5% 61                       | 22         | Delivered                | 0/12/2024                               | 53553453          | 1258-1558        | ¥455145           |           |

ORDER HISTORY INTUITIVE INTERFACE

EFFICIENCY

RAMP-UP

## **Order History** tracking at your fingertips

## **MyBaxter** allows patients to stay on top of order status, details and delivery.

- 1. From Home page, click on **PATIENT MANAGEMENT** section.
- 2. Find or type in PATIENT NAME.
- 3. Scroll down as needed to **ORDERS & DELIVERIES**.
- 4. Check **ORDER STATUS**.
- 5. Click **ORDER #** to view delivery details.
- 6. Click **TRACKING** to see more detail about the delivery status.

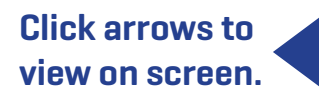

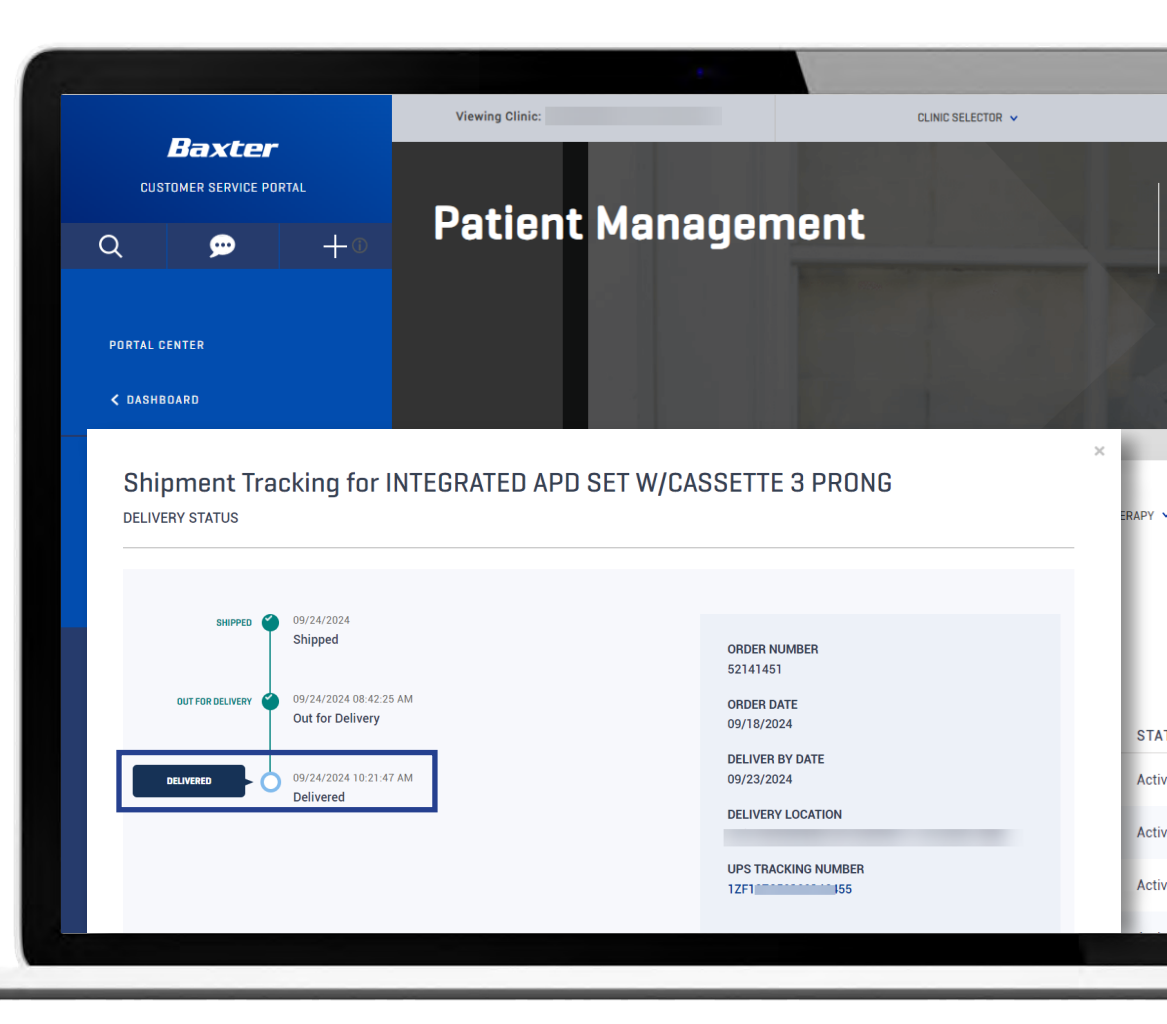

ORDER HISTORY INTUITIVE INTERFACE CONFIGURABLE <u>R</u>EMINDERS USER MANAGEMENT

EFFICIENCY

RAMP-UP

# An **Intuitive Interface** Where Everything Is Simplified: Prescriptions, Scheduling, and Ordering

- Clear understanding of the high-priority tasks
- Easy identification of patient orders that will require Premium Services
- Ability to effectively address issues and complete tasks before they incur fees

#### Orders & Deliveries Dashboard

#### Initial Order Needed

• Total Assigned shows the patients that need their initial order. If it has been 2 delivery cycles since the patient was created, the Initial Order Needed is considered High Priority.

#### Late Scheduled Order

• Late Scheduled Order shows the patients who have missed their order deadline. The nurse can place an order, but it will incur a Premium Service fee. These orders are all considered High Priority.

#### Scheduled Order

- Scheduled Order tasks occur when the patient's ordering window is about to expire.
- Total Assigned Scheduled Order tasks occur when there are 3 days left to place the order.
- High Priority Scheduled Order tasks occur when today is the last day to place the order.

#### Route Change

 Route change occurs when a patient's delivery schedule has changed, and patient may need a small order placed until next delivery.

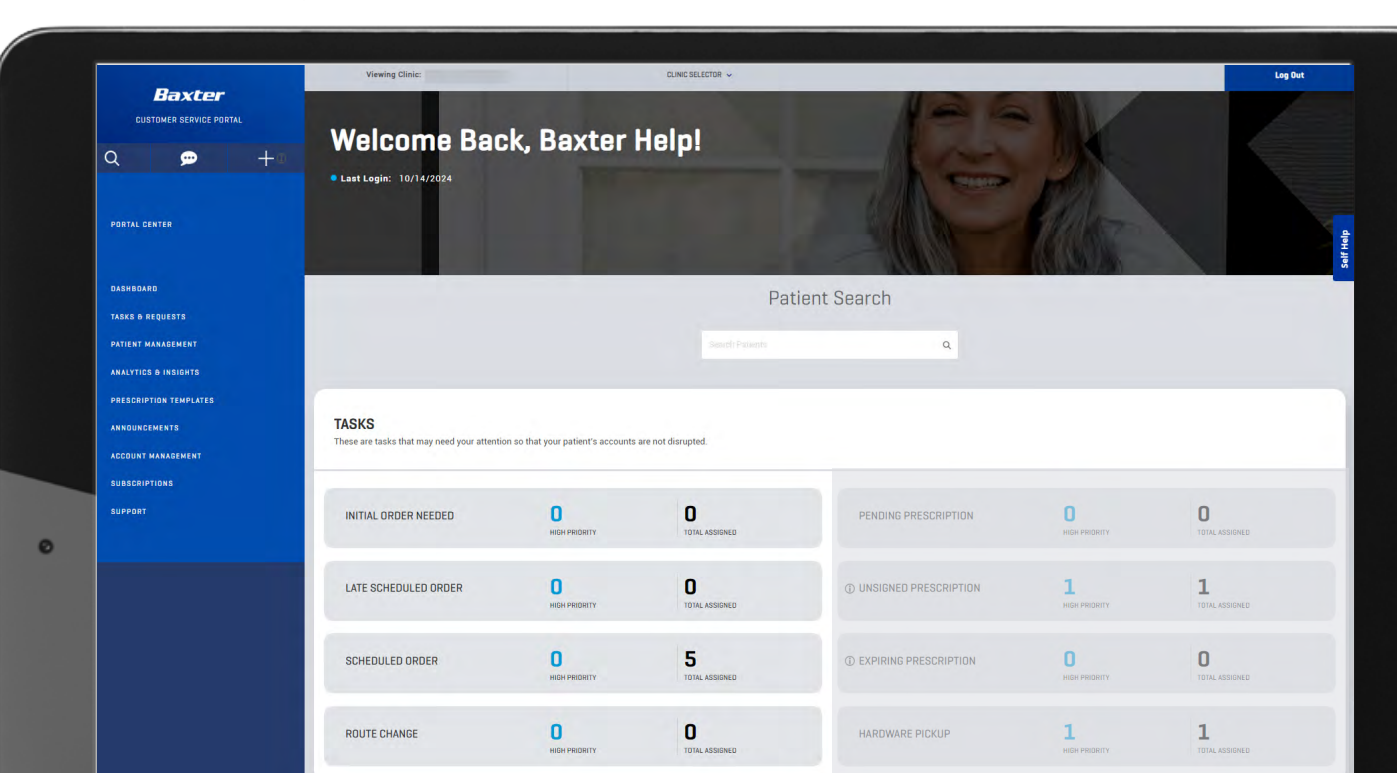

ORDER HISTORY INTUITIVE INTERFACE CONFIGURABLE REMINDERS USER MANAGEMENT

EFFICIENCY

RAMP-UP

# An **Intuitive Interface** Where Everything Is Simplified: Prescriptions, Scheduling, and Ordering

- Clear understanding of the high-priority tasks
- Easy identification of patient orders that will require Premium Services
- Ability to effectively address issues and complete tasks before they incur fees

#### **Prescriptions Dashboard**

#### **Prescription Pending**

• Assigned tasks are escalated to High Priority after being on the report for 45 days.

#### **Unsigned Prescription**

• Assigned tasks are escalated to High Priority when there is an order placed against the unsigned prescription.

#### **Expiring Prescription**

• Assigned tasks are escalated to High Priority 10 days prior to the prescription expiring.

#### Hardware Pickup

• Hardware pickup occurs when an inactive patient has a cycler assigned, which must be picked up.

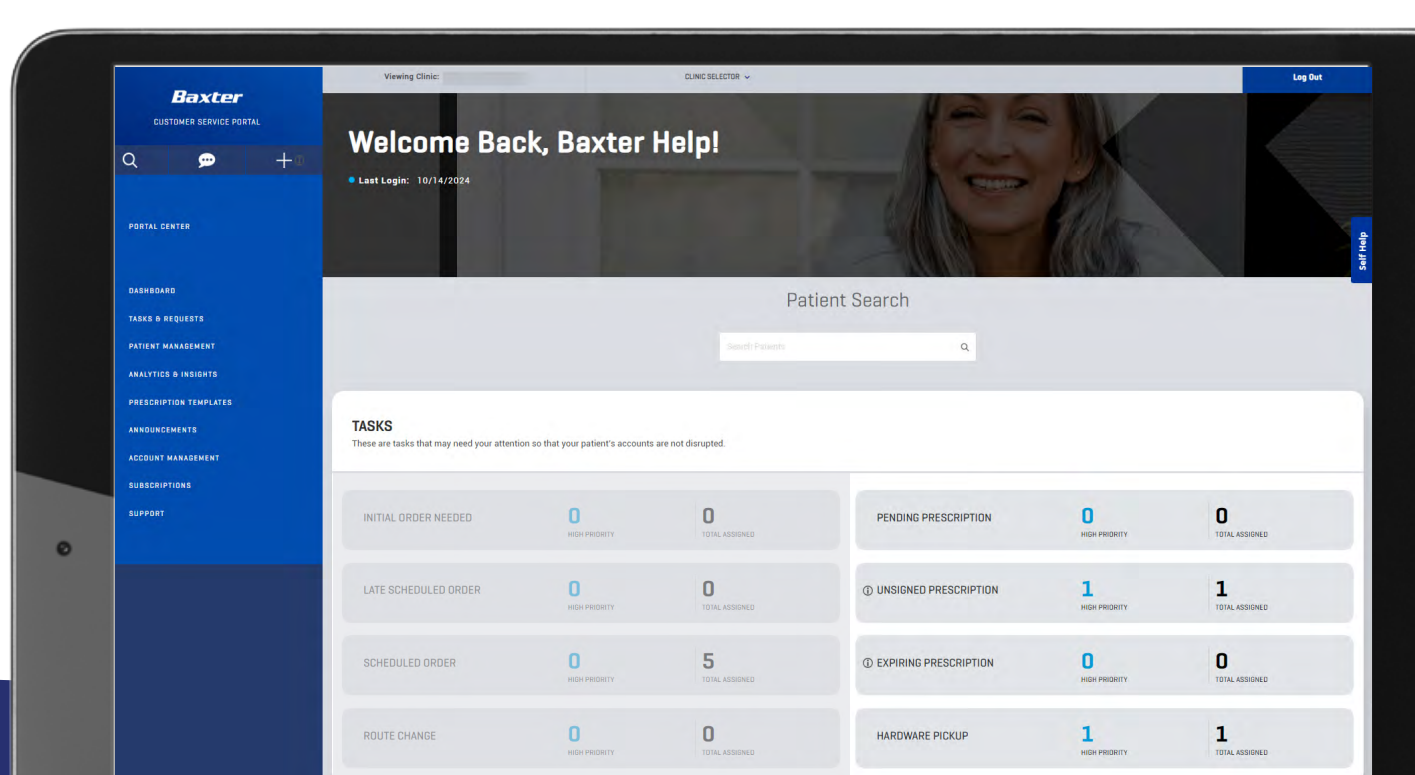

FLEXIBILITY

ORDER HISTORY INTUITIVE INTERFACE CONFIGURABLE REMINDERS USER MANAGEMENT

EFFICIENCY

RAMP-UP

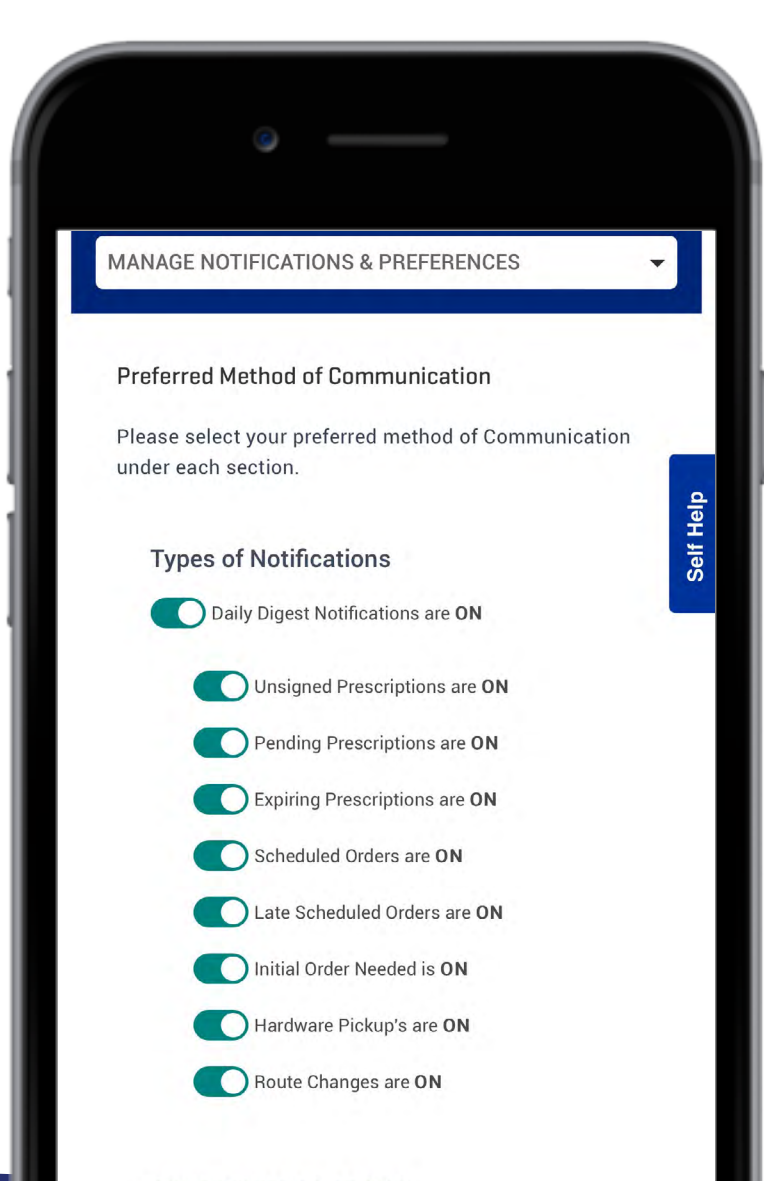

## **Configurable Reminders** Provide More Control Over the Alerts That You Receive

Choose to get a daily digest sent by email with the key prescription and order tasks.

Customize what types of alerts go into the email updates.

Choose to get an immediate text or email alert if an order is placed through the **MyBaxter** Patient Portal that requires a Premium Service.

#### OTHER NOTIFICATIONS

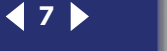

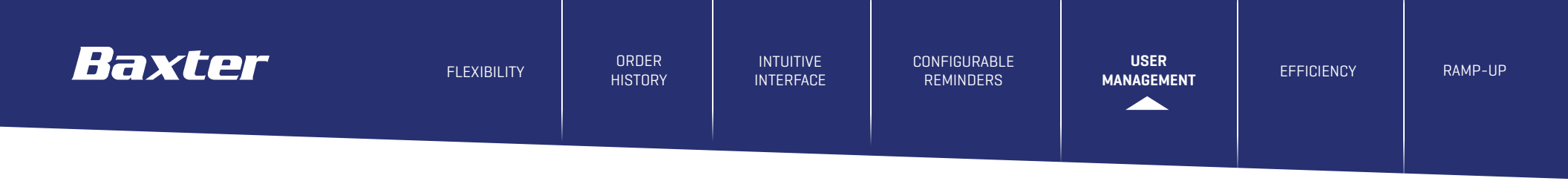

## **Users & E-signing** Have Been Revamped

#### **User Management**

- Easily add new users.
- Change user capabilities.

#### **E-signing**

- Physicians will no longer use an App for E-signing. They will log into the MyBaxter Customer Service Portal and see a dashboard customized for them.
- Physicians will be able to E-sign for all patients without switching between their clinics.
- Physicians will not be deactivated due to infrequent use.

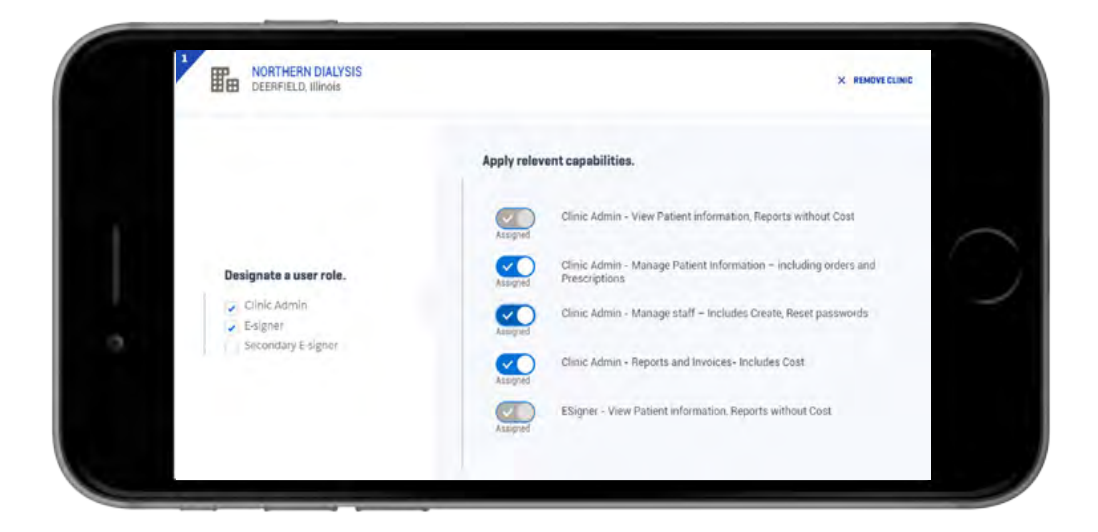

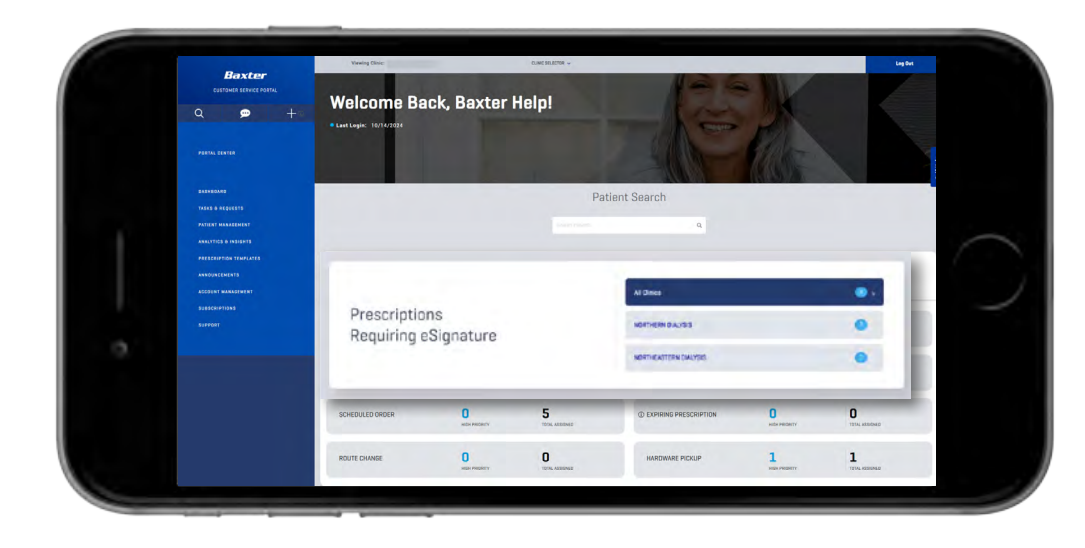

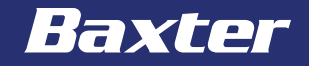

FLEXIBILITY

ORDER HISTORY INTUITIVE INTERFACE CONFIGURABLE REMINDERS USER MANAGEMENT

EFFICIENCY

RAMP-UP

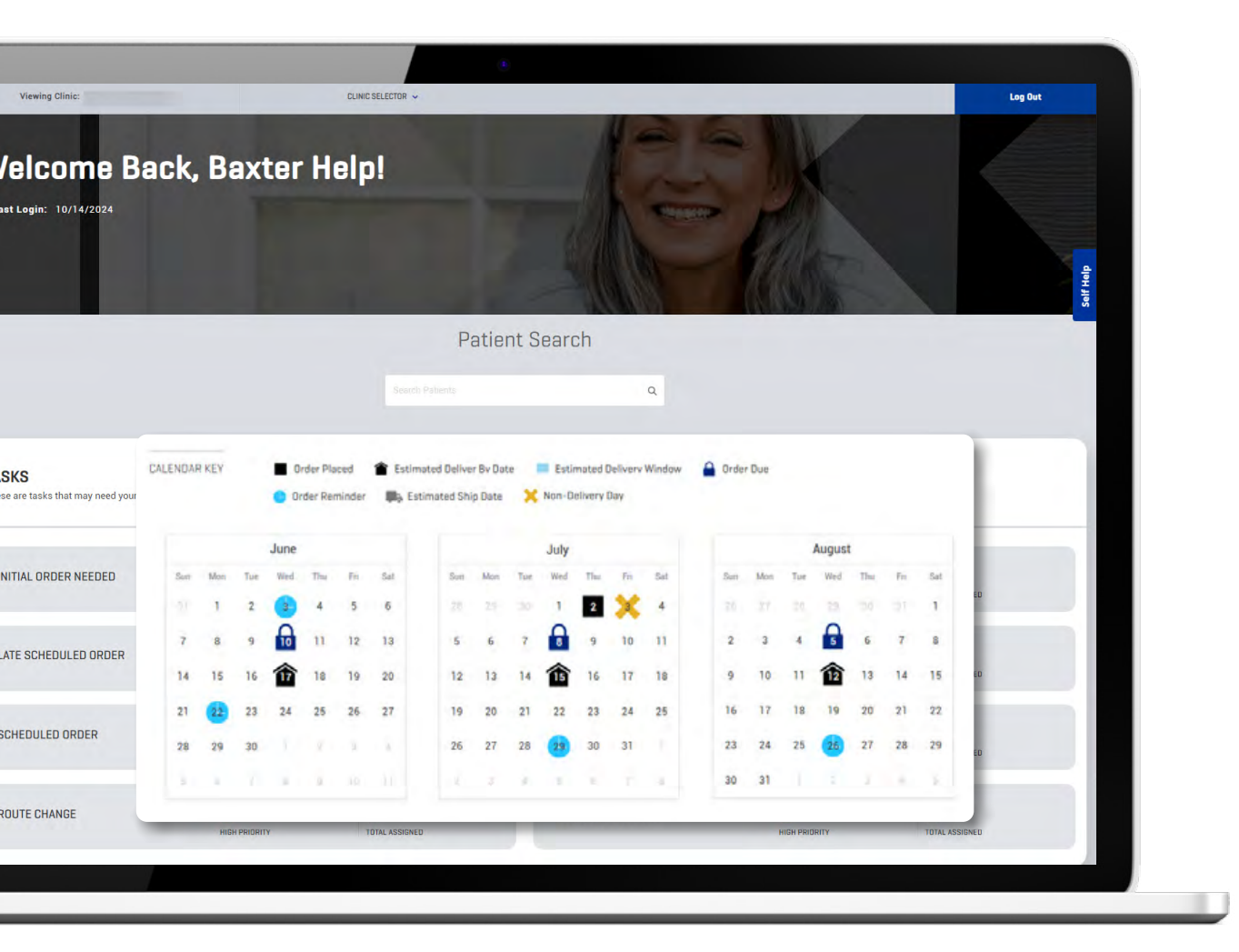

## **Calendars** Are More User-Friendly

- Print all patient calendars simultaneously.
- Calendar icons are identifiable and intuitive.
- New "Order Placed" calendar icon shows you when the patient has placed their order.

## **Stay Close** to HomeCare Services

- Announcements from Baxter keep you updated on important changes to delivery routes, new office hours, product information, etc.
- Chat with HomeCare Services or send them a message directly from the portal.

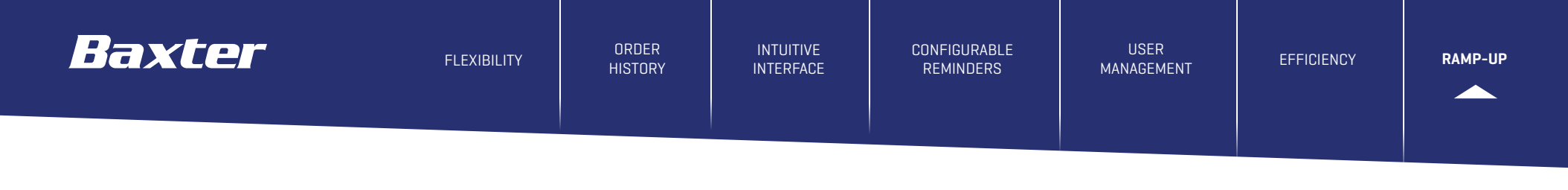

## **Ramp-Up Quickly** On All of the Site's Functionality With Automated Site Walk-Throughs

Click to view on screen.

Click on the **SELF HELP** button on the side of the portal and type in the task you're trying to complete. The site will automatically walk you through the menus and clicks needed to get it done.

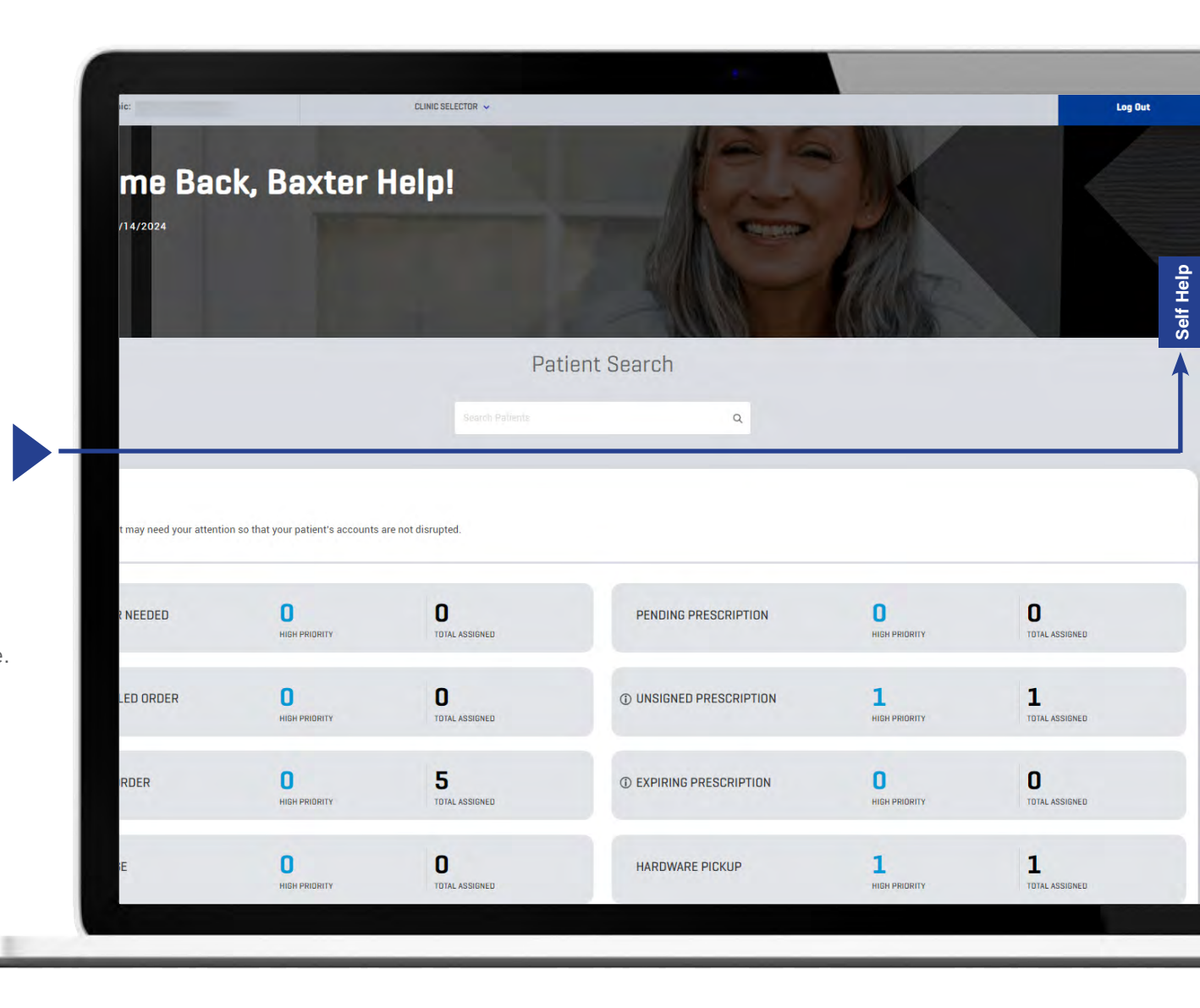

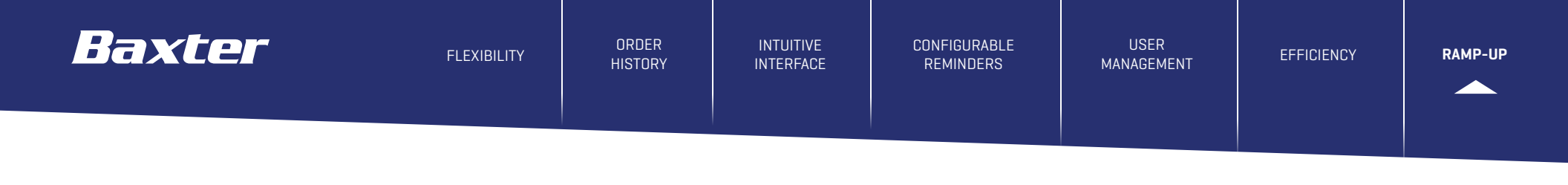

## **Ramp-Up Quickly** On All of the Site's Functionality With Automated Site Walk-Throughs

Click to view on screen.

Click on the **SELF HELP** button on the side of the portal and type in the task you're trying to complete. The site will automatically walk you through the menus and clicks needed to get it done.

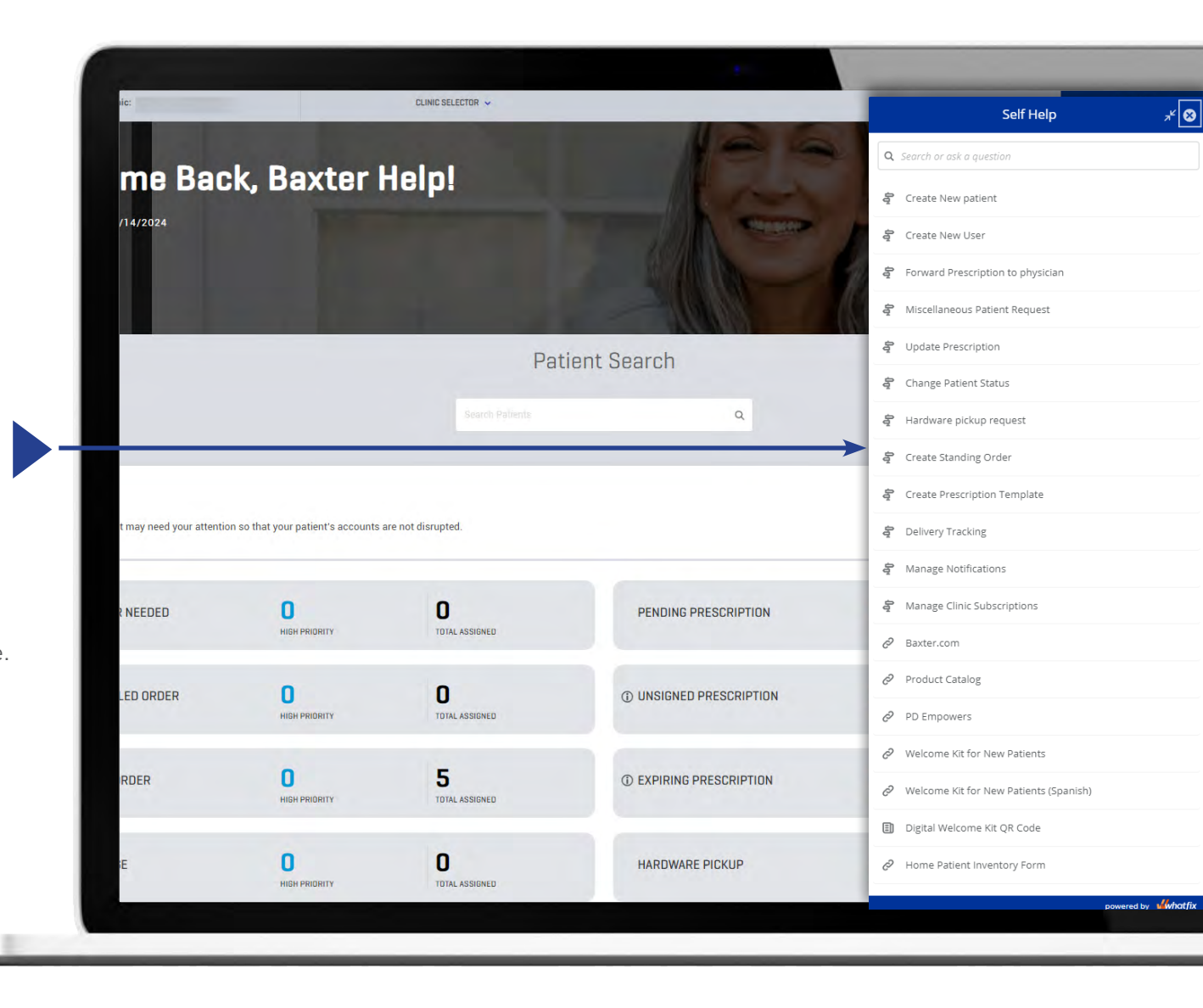

# **MyBaxter** Making PD Logistics Easier

If you have already registered, log on at **my.baxter.com** or visit **pdempowers.com/hcp/mybaxter** to learn more.

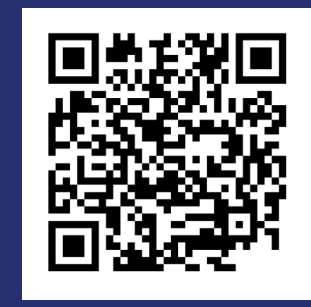

Baxter Healthcare One Baxter Parkway Deerfield, IL 60015 www.baxter.com

Baxter is a registered trademark of Baxter International Inc.

US-RC00-240182 (v1.0) 10/2024